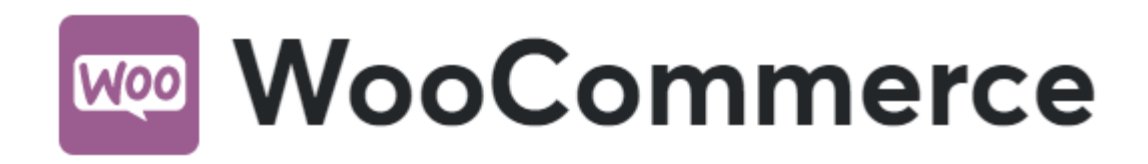

# **Come installare**

Scaricare il file zip e salvarlo in una cartella del tuo hard drive.

Cercare Gestpay per WooCommerce in Wordpress, Plugins > Add New e cliccare su install now.

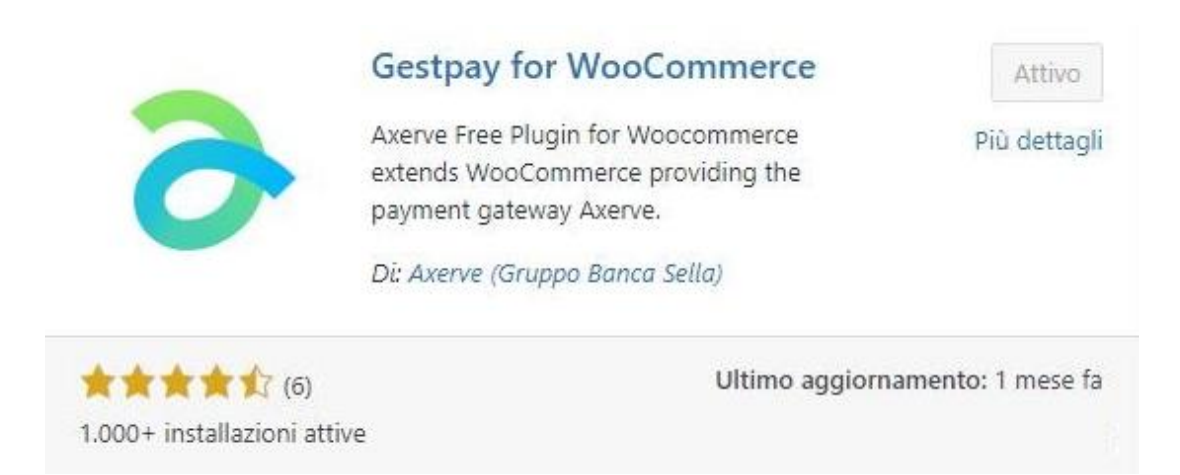

Non dimenticare di attivare (Activate) il plugin.

Se si vuole installare il plugin manualmente, lo si può trovare nel Repository dei Plugin di Wordpress

# **Configura Gestpay for WooCommerce**

Una volta installato e attivato, andare su *WooCommerce* > *Settings\_e cliccare sul tab\_Gestpay per WooCommerce* per configurare il plugin.

Ci sono quattro modalità operative in questo plugin, selezionabili dal menu a tendina nella Versione Amministratore. Quale usare dipende dalla versione di Axerve Ecommerce Solutions che si sta usando:

- Axerve Ecommerce Solutions Starter
- Axerve Ecommerce Solutions Professional
- Axerve Ecommerce Solutions Professional On Site
- Axerve Ecommerce Solutions Professional iFrame

## **Axerve Ecommerce Solutions Starter**

Gestpay Starter è la versione più semplice del plugin. Usandolo, l'acquirente verrà indirizzato alla pagina di pagamento di Axerve Ecommerce Solutions. Dopo il pagamento, l'utente viene ridiretto sul sito dell'esercente.

| CAMPO                          | DESCRIZIONE                                                                                                    |
|--------------------------------|----------------------------------------------------------------------------------------------------|
| Axerve Shop Login              | Identificatore unico di Axerve Ecommerce Solutions. Può anche essere utilizzato un shopLogin di prova (vedi di seguito). Qui si può inserire o il shopLogin di prova (che deve iniziare con GESPAYXXXXX) o il Shop Login di produzione. Quest'ultimo è costituito solo da cifre (esempio: se il codice login al Back Office dell'esercente è XX912345, usare solo 912345). |
| IP Address                     | Il plugin rileverà l'IP pubblico del server. Usare questo IP per configurare Axerve Ecommerce<br>Solutions.                                                                                                    |
| Sandbox mode                   | Spuntare se si vuole indirizzare il pagamento all'ambiente di prova, dove si può testare il processo di pagamento senza carte di credito reali o soldi.                                                                                                    |
| Debug log                      | Spuntare se si vuole salvare un registro dei dati inviati a Axerve Ecommerce Solutions. È utile per fare test e riportare bug.                                                                                                    |
| Force response<br>verification | In caso di problemi con l'aggiornamento dello status dell'ordine, spuntare questa opzione,<br>che forza la verifica della risposta di Axerve Ecommerce Solutions.                                                                                                    |

Di seguito descriviamo le opzioni di configurazione:

# **Axerve Ecommerce Solutions Professional**

Con Axerve Ecommerce Solutions Professional si possono personalizzare ulteriormente le modalità di interazione di Axerve Ecommerce Solutions con gli utenti. Gli acquirenti verranno comunque rindirizzati alla pagina di pagamento Axerve Ecommerce Solutions per pagamenti con carta di credito, ma si può configurare Axerve Ecommerce Solutions per lavorare con metodi di pagamento alternativi (come PayPal), in modo che gli utenti possano scegliere il metodo di pagamento che preferiscono.

Si può scegliere di inviare a Axerve Ecommerce Solutions la *buyer e-mail* e il *name*, un *language parameter*, e persino alcuni parametri personalizzati.

Oltre alle opzioni già descritte per Axerve Ecommerce Solutions Starter, di seguito si trovano una descrizione delle impostazioni di Axerve Ecommerce Solutions Professional:

| САМРО                | DESCRIZIONE                                                                                                    |
|----------------------|----------------------------------------------------------------------------------------------------|
| Buyer e-mail         | Spuntare se si vuole inviare a Axerve Ecommerce Solutions la e-mail dell'acquirente.                                                                                                    |
| Buyer name           | Spuntare se si vuole inviare a Axerve Ecommerce Solutions il nome dell'acquirente.                                                                                                    |
| Language             | Selezionando questa opzione si può cambiare la lingua della pagina di pagamento. Le<br>lingue disponibili in Axerve Ecommerce Solutions sono italiano, inglese, francese, tedesco e<br>spagnolo. Per usare questa funzionalità abilitare un plugin multilingua: GestAxerve<br>Ecommerce Solutionspay for WooCommerce è compatibile con <u>qTranslate-X</u> [2] e con<br><u>WPML</u> [2].Se si preferisce replicare lo stesso sito in diverse lingue, definire la<br>costante <u>WPLANG</u> in <u>wp-config.php</u> , per esempio <u>define ('WPLANG',</u><br>'it\_IT'); . |
| Custom info          | Qui si possono inserire i dati personalizzati nella forma di parameter=value, uno per<br>riga. I caratteri seguenti, insieme al carattere spazio, non sono ammessi: & § ( ) \* , ;<br>: \*P1\* / /\* [] ? = % ~. Ricordarsi di abilitare i parametri personalizzati nel Back<br>Office dell'esercente.                                                                                                    |
| Payment Types        | Spuntare per reindirizzare i tuoi utenti direttamente a un metodo di pagamento specifico.                                                                                                    |
| Alternative Payments | Qui si possono abilitare altre sistemi, come PayPal, Sella Personal Credit, ecc.                                                                                                    |

# **Axerve Ecommerce Solutions Professional On Site**

Axerve Ecommerce Solutions Professional On Site permette all'utente di pagare direttamente dal sito, senza essere reindirizzato. Nella pagina /checkout l'utente potrà inserire, oltre all'indirizzo di spedizione, i suoi dettagli di pagamento.

| 00344                                                               |                                                                                         | METODO DI PAGAMENTO:      |
|---------------------------------------------------------------------|-----------------------------------------------------------------------------------------|---------------------------|
| 00344                                                               | Procedi con il pagamento                                                                | Procedi con il pagamento  |
| Città <u>*</u>                                                      |                                                                                         |                           |
| BIELLA                                                              | Paga in tutta sicurezza con GestPay                                                     |                           |
| Provincia *                                                         | (carta).                                                                                | Test Mode                 |
| Biella                                                              |                                                                                         | Shaves, that years        |
| Telefono.*                                                          | l tuoi dati personali saranno utilizzati per                                            | Numero Carta di Credito.* |
| 0333455666                                                          | elaborare il tuo ordine, supportare la tua<br>esperienza su questo sito web e per altri | ••••••                    |
| ndirizzo email *                                                    | scopi descritti nella nostra <u>privacy policy</u> .                                    | Data di sua dasar k       |
| axerve@axerve.com                                                   | Fffetture andina                                                                        | Mese V Anno V             |
|                                                                     | Effectua ordine                                                                         | Procedi                   |
| Spedire ad un indirizzo differente?                                 |                                                                                         | , ioccai                  |
| Note sull'ordine (opzionale)                                        |                                                                                         |                           |
| Note sull'ordine, ad esempio richieste particolari per la consegna. |                                                                                         |                           |

Con Professional On Site si può anche memorizzare una versione "oscurata" della carta di credito, da usare in seguito per semplificare il processo di shopping o per abilitare gli abbonamenti (vedi il paragrafo sugli abbonamenti). Oltre a quelli già descritti per Starter e Professional, Professional On Site aggiunge alcuni nuovi parametri alla pagina delle impostazioni:

| САМРО        | DESCRIZIONE                                                                                                    |
|--------------|----------------------------------------------------------------------------------------------------|
| Store Tokens | Se abilitato viene richiesto a Axerve Ecommerce Solutions un token che viene memorizzato in<br>un database. Con i token si possono abilitare pagamenti ricorrenti; un utente registrato può<br>pagare senza inserire i dati della carta di credito. |
| CVV          | Inviare il campo CVV a Axerve Ecommerce Solutions quando si richiede un token. <b>Nota</b> : il<br>campo deve essere impostato come <i>input</i> nel Back Office dell'esercente, altrimenti si riceve<br>un errore.                                 |
| 3D Secure    | Se spuntato, il 3D Secure deve essere abilitato per questo negozio (default).                                                                                                    |

③ 3D Secure è un protocollo di sicurezza. Se la carta supporta il 3D Secure, l'utente è temporaneamente ridiretto sul sito dell'emittente della carta per inserire un codice personale. Questo garantisce che la transazione non sia contestabile. In ogni caso, per abbonamenti o pagamenti automatici questa funzione deve essere disabilitata (contatta il customer care per quest'azione), altrimenti il pagamento non verrà processato.

# **Axerve Ecommerce Solutions Professional iFrame**

Axerve Ecommerce Solutions professional iFrame è molto simile al *Professional On site*; tuttavia dopo la fase di checkout l'utente viene rindirizzato su checkout/order-pay/:id/, dove: id è il numero di ordine.

| METODO DI PAGAMENTO:      |  |
|---------------------------|--|
| Procedi con il pagamento  |  |
|                           |  |
|                           |  |
|                           |  |
| Test Mode                 |  |
| gestpay test cards        |  |
|                           |  |
|                           |  |
| Numero Carta di Credito 📩 |  |
|                           |  |
|                           |  |
| Data di coadonza *        |  |
| Maga tel Anna tel         |  |
| Mese V Anno V             |  |
|                           |  |
| Procedi                   |  |
|                           |  |
|                           |  |

Le impostazioni disponibili sono le stesse delle versioni precedenti. La differenza è che con la versione iFrame l'acquirente non può scegliere la sua carta tokenizzata, ma il sito può comunque vendere abbonamenti e pagamenti ricorrenti usando questo metodo.

# Abbonamenti

Axerve Ecommerce Solutions for WooCommerce supporta abbonamenti e pagamenti ricorrenti usando il plugin <u>WooCommerce Subscriptions</u> (non incluso).

Per iniziare, creare un prodotto a iscrizione nel negozio. Per farlo, impostare i prezzi come di seguito:

| Product data — Simple | subscription \$        | Virtual: 🗸 Downloadable: |   |
|-----------------------|------------------------|--------------------------|---|
| & General             | Subscription price (€) | 2 every 🖨 day            | 0 |
| Inventory             | Subscription length    | Never expire             | 9 |
| Linked Products       | Pign up foo (6)        |                          |   |
| Attributes            | Sign-up fee (€)        | 2                        | Ø |
| Advanced              | Free trial             | 0 days                   | 0 |

Nella <u>documentazione</u> di WooCommerce Subscriptions si trovano tutorial dettagliati e guide per impostare un prodotto a iscrizione.

I prodotti verranno visualizzati così (nella grafica il tema può variare):

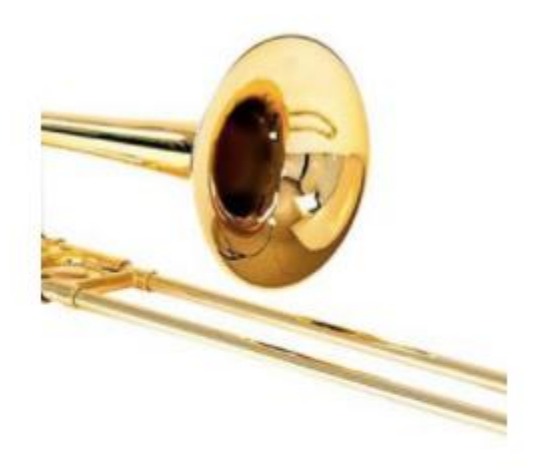

#### Subscription Demo Product

2,00€ / day and a 2,00€ sign-up fee

Sign Up Now

Per abilitare i pagamenti ricorrenti:

- Scegliere tra Axerve Ecommerce Solutions Professional iFrame o On-Site.
- Il checkbox Store Tokens deve essere selected
- Il checkbox 3D Secure non deve essere *selected*. Se il 3D Secure è abilitato, il pagamento si bloccherà in attesa del PIN dell'utente.

Una volta che il pagamento è processato, i pagamenti ricorrenti vengono visualizzati nella pagina *WooCommerce -> Orders*:

| <b>All</b> (11) | Trash   | (31)   Pending payr                                              | ment (1)   Proc | cessing (10) |          |       |                |                                            | Searc      | h orders |
|-----------------|---------|------------------------------------------------------------------|-----------------|--------------|----------|-------|----------------|--------------------------------------------|------------|----------|
| Bulk A          | Actions | Apply                                                            | All dates 💲     | Search for a | customer | ▼ All | orders type    | es                                         | Filter     | 11 items |
|                 | •       | Order                                                            | Ship to         | Θ            | Ŧ        |       | Date           | Total                                      | Actions    |          |
|                 | •       | #84 by Michele<br>Nasti<br>michele@bemind<br>.me<br>Edit   Trash | -               | C            | -        |       | 2017-<br>04-26 | <b>2,00€</b><br>Via<br>Carta di<br>credito | ✓ <b>●</b> |          |

Le istruzioni per fare test sugli abbonamenti si trovano qui: WooCommerce Subscriptions docs

Una transazione ricorrente può essere rifiutata, per esempio, se la carta è scaduta o se il totale disponibile sulla carta è negativo. Quando ciò si verifica, l'abbonamento si blocca e l'acquirente deve pagare manualmente dalla sua pagina personale. Per riprovare automaticamente i pagamenti rifiutati scegliere l'opzione *Retry Failed Payments* da WooCommerce Subscriptions.

Per ulteriori dettagli sui pagamenti rifiutati, visitare questa pagina

Refund - Settle - Delete

Cliccando sul numero d'ordine vengono visualizzati i dettagli dell'ordine, più una sezione con tre bottoni: *Refund, Settle, Delete* (bottone sinistro): le loro azioni dipendono dalle <u>configurazione</u> <u>M.O.T.O.</u> Vediamoli in azione:

 Refund : quando una transazione è a\_lready settled\_, può essere rimborsata partially o totally cliccando su questo bottone. Cliccando ancora verrà visualizzato un box come il seguente:

| Item                      | Cost  | Qty                                           | Total                       | IVA        |                                  |
|---------------------------|-------|-----------------------------------------------|-----------------------------|------------|----------------------------------|
| Subscription Demo Product | 3,28€ | × 1                                           | 3,28€                       | 0,72€      |                                  |
|                           |       | <ul><li>Dis</li><li>Sh</li><li>Orde</li></ul> | ipping:<br>IVA:<br>r total: |            | 0,00€<br>0,00€<br>0,72€<br>4,00€ |
| Refund Settle  Delete     |       | © This                                        | order is n                  | o longer e | ditable.                         |

③ Il bottone Refund X,XX€ manually è un bottone di default e non esegue un vero rimborso: con questo bottone si comunica a WooCommerce che hai già eseguito (o eseguirai) un rimborso da Gestpay Office.

O Usando Refund X,XX€ via Axerve Ecommerce Solutions si esegue direttamente il rimborso dell'operazione grazie alle API di Axerve Ecommerce Solutions.

- Settle : se la configurazione MOTO è impostata su *separation of the authorization and the transaction process,* dopo un ordine la transazione è solo autorizzata. Cliccando questo bottone la movimenti.
- **Delete** : se la configurazione MOTO è impostata su *separation of the authorization and the transaction process*, la transazione viene autorizzata ma non movimentata. Cliccando su questo bottone cancelli la transazione autorizzata.

Sulla destra della pagina si trova il registro di tutte le azioni eseguite sulla transazione. Questo registro è estremamente utile per eseguire il debug e seguire la situazione.

| Order notes                                               |    |
|-----------------------------------------------------------|----|
| Transaction for order 87 has been completed successfully. |    |
| added on 27 April 2017 at 0:25 Delete note                |    |
| Order status changed from Pending payment to Processing.  |    |
| added on 27 April 2017 at 0:25 Delete note                |    |
| Add note 🛛 😨                                              |    |
|                                                           | 1, |
| Private note 🔶 Add                                        |    |

### Disattivare gli abbonamenti su WooCommerce

Oltre alla disattivazione del modulo, occorre anche pulire la coda delle sottoscrizioni pendenti. Il plugin di Axerve si aggancia semplicemente alle funzionalità di Subscriptions e, se ci sono azioni programmate, fa partire in ogni caso le chiamate alla data prevista. Quindi è necessario controllare ed eventualmente eliminare manualmente le azioni programmate ancora attive.

Per completare la disattivazione vanno eseguite le operazioni indicate in questa guida: <u>https://docs.woocommerce.com/document/subscriptions/disabling-subscriptions/</u>

# **Attivare Gestpay for WooCommerce**

Una volta impostato il plugin con l'account di Axerve Ecommerce Solutions, andare alla pagina *WooCommerce > Settings* e selezionare il tab *Checkout*.

Qui si vede il menù di Axerve Ecommerce Solutions attivato. Vengono visualizzati i metodi di pagamento in base ai pagamenti alternativi configurati. Per esempio, nell'immagine seguente vediamo *Gestpay Pro PayPal*.

| Generale                              | Prodotti                   | Imposte        | Spedizione          | Pagamenti         | Account e privacy            | Email        | Integrazioni       | Avanzate          | Gestpay for WooCommerce              |                        |                         |                        |     |           |
|---------------------------------------|----------------------------|----------------|---------------------|-------------------|------------------------------|--------------|--------------------|-------------------|--------------------------------------|------------------------|-------------------------|------------------------|-----|-----------|
| <b>Metodi di p</b><br>I metodi di pag | agamento<br>amento install | ati sono elenc | ati di seguito e po | ossono essere ore | linati per controllare il lo | ro ordine di | visualizzazione su | il frontend.      |                                      |                        |                         |                        |     |           |
|                                       | Metodo                     |                |                     |                   |                              | Abilitat     | o Descrizior       | ne.               |                                      |                        |                         |                        |     |           |
| = ^ ~                                 | Bonifico                   | bancario       |                     |                   |                              |              | Ricevi i pa        | gamenti di pe     | ersona tramite BACS. Generalmen      | te vengono chiamati    | accrediti bonifici ban  | cari diretti./         |     | Configura |
| = ^ ~                                 | Pagame                     | nti con asse   | jno                 |                   |                              |              | Accetta pa         | igamenti tram     | nite assegno. Questo metodo di p     | agamento offline pu    | iò essere utile anche p | per testare gli acquis | ti. | Configura |
| = ~ ~                                 | Pagame                     | nto alla con   | iegna               |                   |                              |              | Permetti a         | i tuoi clienti di | li pagarti in contrassegno al mom    | iento della consegna   | e).                     |                        |     | Configura |
| = ^ ~                                 | PayPal S                   | Standard – Pa  | iyPal               |                   |                              |              | PayPal Sta         | ndard reindiriz   | izza i clienti a PayPal per permette | ere loro l'inserimento | delle informazioni di   | pagamento.             |     | Configura |
| = ~ ~                                 | Gestpay                    | - Procedi co   | n il pagamento      |                   |                              |              |                    |                   |                                      |                        |                         |                        |     | Gestisci  |
| = ^ ~                                 | Gestpay                    | PayPal – Pro   | cedi con il paga    | imento            |                              |              |                    |                   |                                      |                        |                         |                        |     | Gestisci  |

Cliccando su Gestpay, si può:

- Abilitare/disabilitare il metodo di pagamento
- Impostare un titolo e una descrizione (che verrà visualizzato dall'utente al momento del checkout)
- Scegliere le icone che verranno mostrate all'utente

La configurazione per i pagamenti alternativi personalizzati abilitati è simile.

# **Configurare il Merchant Back Office**

L'esercente può configurare il Merchant Back Office per ricevere richieste dal plugin WooCommerce. Esistono due ambienti disponibili:

- <u>Test environment</u>
- Production environment

Per richiedere un account di prova, andare alla pagina di registrazione.

# **Configurare l'autenticazione**

Axerve Ecommerce Solutions identifica l'esercente comparando il suo indirizzo IP con quelli configurati nel Merchant Back Office. Per inserire l'indirizzo (o gli indirizzi), andare a *Configuration > Environment* e cliccare su *IP Address*.

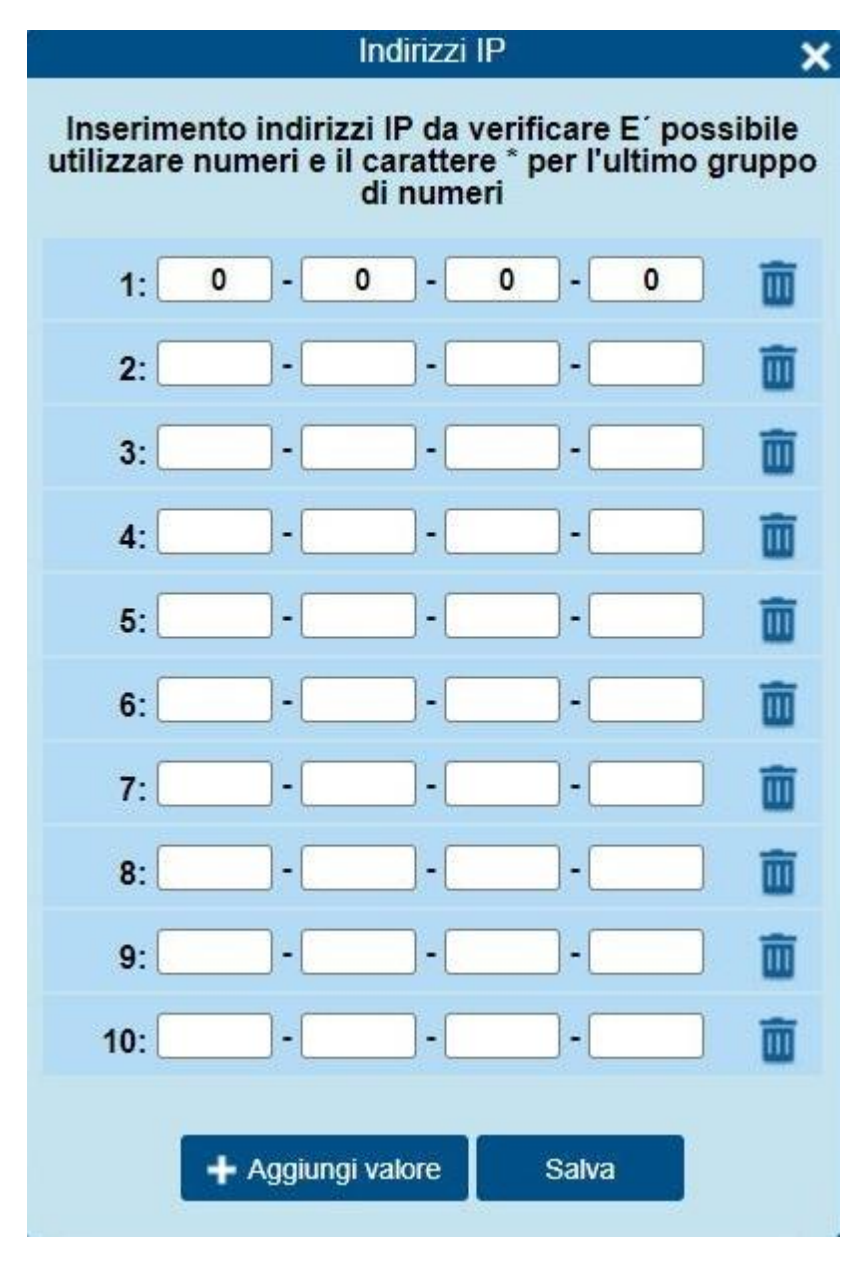

Configurare gli indirizzi di atterraggio

Axerve Ecommerce Solutions notifica lo status della transazione deviando il browser sulle pagine che sono impostate dall'esercente (per esempio, success.php o error.php).

In *Configuration > Environment* cliccare su *Response Address* e impostare le informazioni rilevanti per il customer care, la prevenzione di frodi ecc.

In seguito impostare l' Url per la risposta positiva e l' URL per la risposta negativa. Se l'indirizzo del sito è http://yoursite.com, impostare in entrambi i campi http://yoursite.com/?wcapi=WC\_Gateway\_Gestpay.

| Indirizzi Risposte                                          | ×    |
|-------------------------------------------------------------|------|
| E-mail per risposta positiva                                |      |
| xxxx@xxxx.xx                                                |      |
|                                                             |      |
|                                                             |      |
| E-mail per risposta negativa                                |      |
| xxxx@xxxx.xx                                                |      |
|                                                             | ٦n   |
|                                                             | าี เ |
| URL per risposta positiva                                   |      |
| https:// <your_site>/?wc-api=WC_Gateway_Gestpay</your_site> |      |
| URL per risposta negativa                                   |      |
| https:// <your_site>/?wc-api=WC_Gateway_Gestpay</your_site> |      |
| URL Server to Server                                        |      |
| https:// <your_site>/?wc-api=WC_Gateway_Gestpay</your_site> |      |
| Email Customer Care                                         |      |
| xxxx@xxxx xx                                                |      |
| Telefono Customer Care                                      |      |
| 015588555555                                                |      |

Salva

- È molto importante che ?wc-api=WC\_Gateway\_Gestpay venga aggiunto all'indirizzo del sito. Questo codice identifica Axerve Ecommerce Solutions e dunque la chiamata viene decodificata. Dopodiché l'utente viene deviato sulla pagina Order Received di WooCommerce.
  - ) È importante aggiungere la stringa a tutti e tre gli URL

# File di LOG

Per raggiungere i log del plugin esistono due percorsi:

- Woocommerce > Stato > Log e selezionare il log di Gestpay relativo al giorno d'interesse, es: gestpay-for-woocommerce-2021-03-02-137cd59a529d112ba849c25a34b429fc.log (2 Marzo 2021 alle 16:17)
- 2. In alternativa si può accedere al file dal percorso path-di-base-del-sito/wp-content/uploads/wclogs/ all'interno del quale tutti i log sono identificati da "gestpay-for-woocommerce-2021-ecc..."

Per maggiori informazioni, è disponibile una guida su come attivare i log su WooCommerce. <a href="https://pagely.com/blog/wordpress-logs-track-errors-guide/">https://pagely.com/blog/wordpress-logs-track-errors-guide/</a>

# Funzionalità

| FUNZIONALITÀ DESIDERATA       | FUNZIONI DA CONTRATTUALIZZARE E/O CONFIGURARE SUL BACKOFFICE                                                                                                    |
|-------------------------------|----------------------------------------------------------------------------------------------------|
| IFRAME                        | iFrame                                                                                                    |
| Salvataggio carte e uso token | <ul> <li>Tokenization</li> <li>Autorizzazione S2S</li> <li>Abilitare in "Campi &amp; parametri" sul backoffice i<br/>parametri TOKEN, TOKENEXPMONTH e TOKENEXPYEAR</li> </ul> |
| Movimentazione pagamenti      | Cancellazione e movimentazione S2S                                                                                                    |
| Cancellazione movimenti       | Cancellazione e movimentazione S2S                                                                                                    |
| Storno                        | Storno S2S                                                                                                    |

# MyBank su dispositivi mobili

Per avere MyBank sui dispositivi mobili, dopo aver abilitato il metodo nel pannello di controllo:

| tpay.      |
|------------|
|            |
|            |
| e Gestpay. |
|            |
|            |
|            |
|            |
|            |
|            |

E aver abilitato il componente di pagamento nella scheda "Payments":

| General         | Products        | Tax Shipping             | Payments         | Accounts & Privacy           | Emails        | Integration | Advanced | Gestpay for WooCommerce |         |                                                                                                    |               |
|-----------------|-----------------|--------------------------|------------------|------------------------------|---------------|-------------|----------|-------------------------|---------|----------------------------------------------------------------------------------------------------|---------------|
| Payment M       | lethods         |                          |                  |                              |               |             |          |                         |         |                                                                                                    |               |
| Installed payme | ent methods are | isted below and ca       | be sorted to co  | ntrol their display order or | n the fronter | d           |          |                         |         |                                                                                                    |               |
|                 | Method          |                          |                  |                              |               |             |          |                         | Enabled | Description                                                                                                    |               |
| = ~ ~           | WooComr         | nerce Payments           | VISA 👥           | Giv etay                     |               |             |          |                         |         | Payments made simple, with no monthly fees – designed exclusively for WooCommerce stores: Accept credit cards, debit cards, and other popular payment methods. | : Install     |
|                 |                 |                          |                  |                              |               |             |          |                         |         | By clicking "Install", you agree to the Terms of Service and Privacy policy.                                                                                   |               |
| = ^ ~           | Direct bar      | k transfer               |                  |                              |               |             |          |                         |         | Take payments in person via BACS. More commonly known as direct bank/wire transfer.                                                                            | Finish set up |
| = ^ ~           | Check payments  |                          |                  |                              |               |             |          |                         |         | Take payments in person via checks. This offline gateway can also be useful to test purchases.                                                                 | Finish set up |
| = ~ ~           | Cash on d       | Cash on delivery         |                  |                              |               |             |          |                         |         | Have your customers pay with cash (or by other means) upon delivery.                                                                                           | Finish set up |
| = ^ ~           | PayPal Sta      | PayPal Standard - PayPal |                  |                              |               |             |          |                         |         | PayPal Standard redirects customers to PayPal to enter their payment information.                                                                              | Finish set up |
| = ^ ~           | Gestpay -       | Carte di Credito         |                  |                              |               |             |          |                         |         |                                                                                                    | Manage        |
| = ~ ~           | Gestpay P       | ayPal – PayPal           |                  |                              |               |             |          |                         |         |                                                                                                    | Manage        |
| = ~ ~           | Gestpay N       | <b>lyBank</b> – MyBank   |                  |                              |               |             |          |                         | 0       |                                                                                                    | Manage        |
| = ^ ~           | Gestpay C       | onsel – Consel (Ri       | ite in Rete)     |                              |               |             |          |                         |         |                                                                                                    | Manage        |
| = ~ ~           | Gestpay P       | ayPal Buy Now P          | ay Later - PayPi | al                           |               |             |          |                         |         |                                                                                                    | Manage        |
| = ~ ~           | Gestpay N       | lasterpass – Proci       | idi con il pagam | ento                         |               |             |          |                         |         |                                                                                                    | Manage        |
| = ^ ~           | Gestpay B       | ancomatPay - Ba          | ncomatPay        |                              |               |             |          |                         |         |                                                                                                    | Manage        |

Bisogna spuntare la voce "Selezione banca obbligatoria":

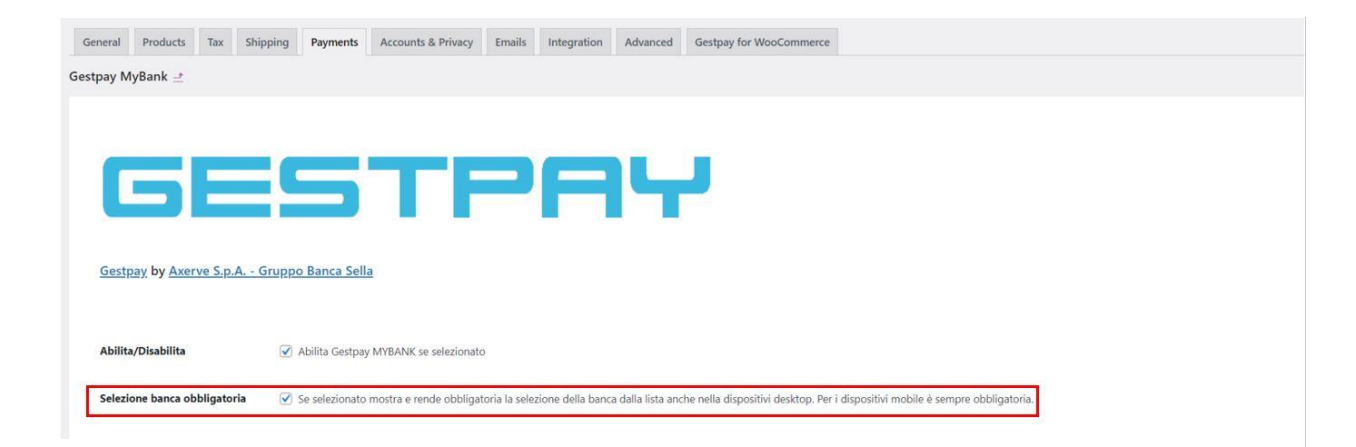

In questo modo, nella pagina di checkout, verrà visualizzata l'opzione per scegliere la banca desiderata:

| C.A.P.*                                                             |    |                                                                                                    |                              |
|---------------------------------------------------------------------|----|----------------------------------------------------------------------------------------------------|------------------------------|
| 00344                                                               |    | Procedi con il pagamento                                                                                     | Meta                         |
| Città <u>*</u>                                                      |    |                                                                                                    |                              |
| BIELLA                                                              |    | O MyBank                                                                                                    | Amministra.<br>Esci          |
| Provincia :                                                         |    | ······································                                                                       | Feed dei cor<br>Feed dei cor |
| Biella                                                              | .* |                                                                                                    | WordPress.                   |
| Telefono.*                                                          |    | MyBank Secure Payments Trasted Identity.                                                                     |                              |
| 0333455666                                                          |    | Pagamenti sicuri attraverso Il servizio                                                                      |                              |
| Indirizzo email."                                                   |    | di nome banking della propria banca.<br>Per saperne di più<br>www.mybankpayments.ue                          |                              |
| axerve@axerve.com                                                   |    | Si prega di selezionare la propria                                                                           |                              |
|                                                                     |    | banca dall'elenco. Sarete reindirizzati<br>al vostro portale di home banking per<br>completare l'operazione: |                              |
| Spedire ad un indirizzo differente?                                 | 0  | Scegli un'opzione *                                                                                          |                              |
| Note sull'ordine (opzionale)                                        |    | Non trovi la tua banca? Fai click qui,                                                                       |                              |
| Note sull'ordine, ad esempio richieste particolari per la consegna. |    |                                                                                                    |                              |
|                                                                     |    | l tuoi dati personali saranno utilizzati per                                                                 |                              |
|                                                                     |    | elaborare il tuo ordine, supportare la tua                                                                   |                              |

elaborare il tuo ordine, supportare la tua esperienza su questo sito web e per altri scopi descritti nella nostra <u>privacy policy</u>. Questa opzione funziona con le tre opzioni di contratto (Professional, On-Site e iFrame).